## **NEW: ID Your Property**

Starting with 2013 reporting, there are new locations to enter the BBL and BIN; both the 10-digit BBL and the 7-digit BIN will be entered into "Standard IDs"

|                                                                                                    | Federal Property:<br>No<br>Find A Service & Product Provider<br>(SPP):<br>Empty<br>Clifting basic information also includes name,<br>address, etc. | MyPortfolio         Sharing         Planning         Reporting         Recognition           Edit New Sample Office's Property Identifiers (IDs)           There are several different types of IDs that you can assign to your property. These IDs to help you cross-referusing in addition to Portfolio Manager.           Portfolio Manager Property ID           Your Portfolio Manager Property ID was assigned when your property was entered into Portfolio Manager and identifies your property to EPA.           Portfolio Manager Property ID: 3625157 |  |  |  |
|----------------------------------------------------------------------------------------------------|----------------------------------------------------------------------------------------------------|----------------------------------------------------------------------------------------------------|--|--|--|
| <ul> <li>Previously, the 7<br/>the" Custom ID<br/>field for the BIN.</li> </ul>                                                            | 7-digit BIN was entered into<br>1" field; no longer use this                                                                                       | Gri Gri Gri Gri Gri Gri Gri Gri Gri Gri                                                                                                    |  |  |  |
| <ul> <li>Previously, the10-digit BBL was entered<br/>into the "Property Notes" field; no longer<br/>use this field for the BBL.</li> </ul> |                                                                                                    | Property Notes         Use the following area to keep notes on your property.         <         <                                                                                                    |  |  |  |

## **NEW: ID Your Property**

## NYC Local Law 84

Cancel

1. In the property's profile, click the tab called "Details".

| Summary                        | Details          | Meters             | Goals | Design            |  |
|--------------------------------|------------------|--------------------|-------|-------------------|--|
| Basic Informion                |                  |                    | This  | This Property's ( |  |
| Construction S                 |                  |                    | Na    | me                |  |
| Federal Property:<br>Not Set   |                  |                    | ►     | Main Building     |  |
| Find A Serv<br>(SPP):<br>Empty | ice & Produ      | <u>ct Provider</u> |       |                   |  |
| Editing bas                    | ic information a | lso includes       |       | _                 |  |

# 2. In "Unique Identifiers (IDs)", click "Edit".

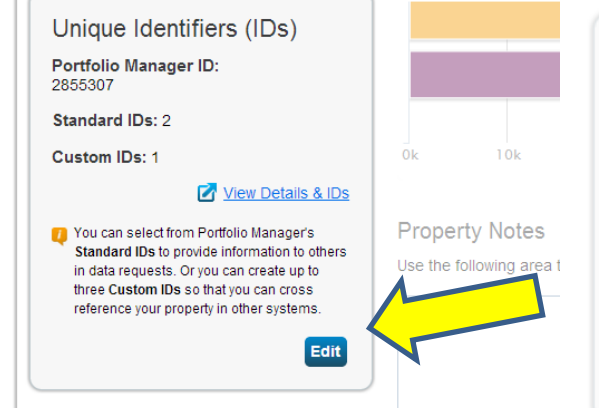

- 3. Scroll down to "Standard IDs" section
- 4. Choose "NYC Borough, Block and Lot (BBL)", and enter the 10-digit BBL(s)
- 5. Click "Add Another"
- 6. Choose "NYC Building Identification Number (BIN)", and enter the 7-digit BIN(s)
- 7. Click "Save"

### Standard IDs

Standard IDs are those typically used as part of a data request by an organization (such as a State or local government, or LEED). If you know your property is going to be part of a data request, you may need to select and specify the relevant ID here.

#### Standard ID(s):

| NYC Borough, Block and Lot (BBL)                                                                                                    | ▼ ID: 1-12345-1234                                                                                          |
|----------------------------------------------------------------------------------------------------|----------------------------------------------------------------------------------------------------|
| Standard IDs                                                                                                    |                                                                                                    |
| Standard IDs are those typically used as part of a local government, or LEED). If you know your prop need to select and specify the relevant ID here. | data request by an organization (such as a State or<br>perty is going to be part of a data request, you may |
| Standard ID(s):<br>NYC Borough, Block and Lot (BBL):                                                                                                  | 1-12345-1234 X Remove ID                                                                                    |
| NYC Building Identification Number (BIN)                                                                                                    | ▼ ID: 1234567                                                                                               |
|                                                                                                    |                                                                                                    |